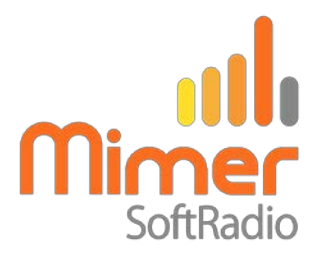

# Cable Kit 3022/02 Interface 3009/16

# Mimer SoftRadio - Motorola MotoTrbo DM360X/DM460X

(DM4600 AKA: XPR5550, XPR5580, DGM5500, DGM8500, XiR M8660, XiR M8668) (DM3600 AKA: XPR4500, XPR4550, XPR4580, DGM6100, XiR M8260, XiR M8268) Also works with the e-versions.

# **Remote functionality**

This cable kit will together with the Mimer Network Interface give remote control of the radios audio and PTT functions and it will present a full function Virtual Control Head on the operator PC.

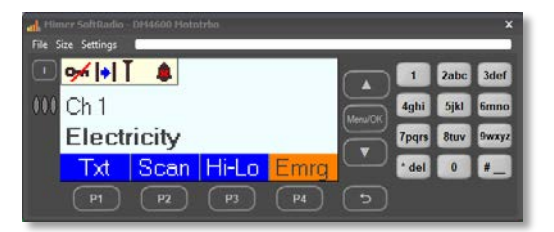

#### Radio firmware

We recommend the use of 2.30.01 or later in DM460X radios. All versions of firmware in DM360X works.

There is a setting in the Network Interface to choose between DM360X or DM460X radios. See further down.

#### Cable Kit

The red and black wires shall be connected to 12VDC, red is positive.

The network interface consumes max 0,3A.

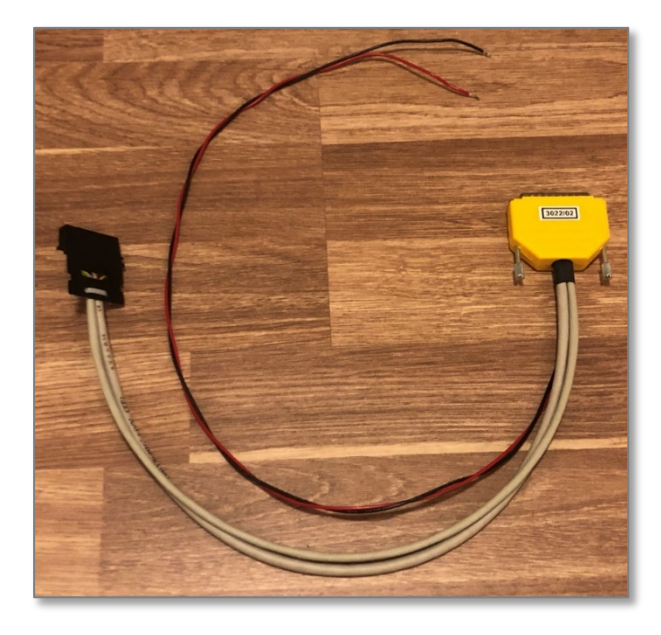

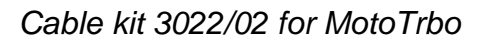

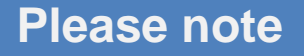

The remote function cannot work at the same time as the radios programming cable is attached. Disconnect the programming cable before connecting the Network Interface. And then reboot the radio.

# **Radio settings**

One setting has to be changed in the radio for Mimer to get access. All other settings are default but might need to be checked if something is not working as intended.

#### Cable Type

The setting to change is "Cable Type" on the Accessories page: Set to "**Rear Data Accessory**"

| Device Licenses Tools Help  |                     |                      |                        |                               |                   |          |    |     |
|-----------------------------|---------------------|----------------------|------------------------|-------------------------------|-------------------|----------|----|-----|
|                             | dddd                | Art                  |                        | et l                          |                   |          |    |     |
| Save Read Write             | Clone Clone Express | Update               | Register Acti          | ate :                         |                   |          |    |     |
| 4600-ID211 • Accessories    |                     |                      |                        |                               |                   |          |    |     |
| egones                      | 0                   |                      | Ge                     | neral GPIO Phy                | isical Pins Horn  | & Lights |    |     |
| 리 Configuration             |                     |                      |                        |                               |                   |          |    |     |
| Device Information          | General             |                      |                        | 1.11 (1.11 <b>- 1</b> 1 (1.11 | farmer -          |          |    | -   |
| General                     |                     |                      |                        | Hook Type                     | Disabled          | E        |    |     |
| Welcome Bitmap              |                     |                      |                        | Volume Control                | Con 106 On Inniti |          | Ê. |     |
| Language Packs              |                     | land                 | ian Canas Auto Dower D | ngnition Sense                | on original       |          | 8  |     |
| Du Accessories              |                     | iyin                 | Ander Assess           | went filmen (only)            | .7                |          |    |     |
| Control Buttons             |                     |                      | Analog Accesso         | ry Mic Gain (db)              |                   | 0        |    |     |
| Text Messages               |                     |                      | Digital Accesso        | PV Audio Tuno                 | Elbarad Scoulch   |          |    | e - |
| Telemetry                   |                     |                      | Data Para              | d Channel Zone                | Filtered squeich  |          |    | 2   |
| 🗅 Menu                      |                     |                      | Data neve              | Revet Channel                 | Colomba .         |          |    | ÷ - |
| Security                    |                     |                      | Data                   | Nevert Channel                | Selected          |          |    |     |
| Network  Noice Announcement |                     | Debounce Duration (n |                        |                               |                   |          |    |     |
| Job Tickets                 |                     |                      |                        | Cable ly                      | hear sala nuces   | sery     |    |     |
| Systems                     | GPIO Physical P     | ins                  |                        |                               |                   |          |    |     |
| Encoder                     |                     | Feature Act          |                        |                               | ve Level          | Debounce |    |     |
| Contacts                    |                     | PIUT                 | Ext Mic PTT            | Low                           |                   | M        |    |     |
| RX Group Lists              |                     | 68/02                |                        |                               |                   |          |    |     |
| Zone/Channel Assignment     |                     | dPios                | Unassigned             | High                          |                   | 2        |    |     |
| Scan Lists                  |                     | 6807                 | unassigned             | High                          |                   |          |    |     |
| - solugul, uno rom          |                     | GPIOR                | Unassigned             | Low                           | 848               | <b>⊻</b> |    |     |
|                             |                     | GPIOS                | PL/Talkgroup Detec     | High                          | -                 | ×        |    |     |
|                             |                     | PROTO                | Ext Alarm/Horn & L     | High                          |                   |          |    |     |
|                             | Horn & Lights       |                      |                        |                               |                   |          |    |     |
|                             |                     |                      |                        | Am                            | Permanent Ext A   | larm     |    |     |
|                             |                     |                      |                        | Duration                      | 1.00              |          |    |     |
|                             |                     |                      |                        | Delay Time (sec)              | 7                 |          | 8  |     |
|                             |                     |                      |                        |                               |                   |          |    |     |

#### Microphone

GPIO1 (Pin #17) should be set to Ext Mic PTT, active Low.

### External Alarm

GPIO10 (Pin #26) should be set to Ext Alarm, High, and Alarm to "Permanent Ext Alarm" if you want Mimer to react to selective calls.

#### Keypad use

The keypad on the Virtual Control Panel, on DM460X, can be used for channel change. This is practical if you have many channels and don't want to use the arrows to step up/down.

Program "Numeric Keypad" to "Channel" under the "Buttons" menu.

| LSE DM4600-ID211.ctb2 - MOTOTRBO CPS 2.0 | -                                                                                                    |          |
|------------------------------------------|----------------------------------------------------------------------------------------------------|----------|
| File Device Licenses Tools Help          |                                                                                                    |          |
| Den Save Read Write                      | 届目     ────────────────────────────────────                                                                                                    |          |
| LSE DM4600-ID211  Control Buttons*       |                                                                                                    | ×        |
| Set Categories                           | General Conventional Radio Buttons Mobile Conventional Accessory Buttons Mobile One Touch Access                                                                                                    |          |
| ▼                                        | Number Key Quick Contact Access                                                                                                    |          |
| Device Information                       |                                                                                                    |          |
| General                                  | General     General     General | <b>1</b> |
| Welcome Bitmap                           | Numeric Ke ad Channel in All Zones                                                                                                    |          |
| General Settings                         | Emergency Short Press Duration ns) 100                                                                                                    |          |
| Accessories                              | Long Press Duration (ms) 1000                                                                                                    | •        |
| Control Buttons                          | Dual Knob Press Duration (ms) 500                                                                                                    | - 1      |
| Text Messages                            | Channel Up/Down via Knob                                                                                                    | - 1      |
| Telemetry                                |                                                                                                    | - 1      |
| Menu                                     | ensure channel op/bown is assigned to a programmable button when the above control is unchecked.                                                                                                    | - 1      |
| Security                                 | 🐼 Conventional Radio Buttons Mobile                                                                                                    | - 1      |
| Network                                  | Short Press Long Press                                                                                                    |          |
| Voice Announcement                       | Front                                                                                                    | - 1      |
| Job Lickets                              | Button Message Zone Selection                                                                                                    |          |

#### Interface settings

In "Mimer Network Interface Setup" there are two extra settings for MotoTrbo radios.

- You need to set the type of radio you are connecting, the old DM3600 series or the new DM4600 series.
- If you are using a non-default type of DMR network, you also need to set the CAI Network Address. This is very seldom

| ieeueu.                                                                                                  |                           |                 |                   |                                             |                   |                         |           |          |      |   |
|----------------------------------------------------------------------------------------------------|---------------------------|-----------------|-------------------|---------------------------------------------|-------------------|-------------------------|-----------|----------|------|---|
| 🖷 Mimer Network Inter                                                                                    | face Setup                |                 |                   |                                             |                   |                         | -         |          |      | × |
| File Help                                                                                                |                           |                 |                   |                                             |                   |                         |           |          |      |   |
| Connected Units:                                                                                         |                           |                 |                   | IP                                          | of this computer  | 192                     | 168       | 0        | 54   | 1 |
| ID: 118 IP: 192.168.0.<br>ID: 119 IP: 192.168.0.                                                         | 118                       | Update the list |                   | Netmask                                     | of this computer  | 255                     | 255       | 255      | 0    | Ī |
| ID: 120 IP: 192.168.0.                                                                                   | ID: 120 IP: 192.168.0.120 |                 |                   | Set above subnet address on all Mimer units |                   |                         |           |          | s    | Ĩ |
| ID: 122 IP: 192.168.0.                                                                                   | 124                       |                 |                   | This funct                                  | ion sets the IP a | ddress o                | n all Mim | er units |      |   |
| ID: 125 IP: 192.168.0.125  Connected to this network Column to the list of the list of the setup program |                           |                 |                   | d to this network                           | so they           | will be a               | ccessible | e for    |      |   |
| Select a unit from the lis                                                                               | Labove                    |                 |                   | uic setup                                   | program.          |                         |           |          |      |   |
| Settings for the selecte                                                                                 | d unit                    |                 | Coto              | ll voluce t                                 | a dafaulta        | Audio-                  | ouffer d  | elay:    |      |   |
| ID:                                                                                                    | 124 🚔                     | SerNr: 1021     | Seta              | iii values u                                | ouerauits         | 16                      | •         |          |      |   |
| ID String:                                                                                               | DM4601e                   | MotoTrbo        |                   |                                             |                   | Delay                   | : 512 ms  | ;        |      |   |
| Password:                                                                                                | Password                  |                 | Creat             | te random                                   | password          | AF det                  | ect:      | -        |      |   |
| IP address:                                                                                              | 192 168                   | 0 124           | MAC: 00:5         | 0:C2:7D:0                                   | 04:0C             | Level                   | 20        |          |      |   |
| Netmask:                                                                                                 | 255 255                   | 255 0           |                   |                                             |                   | high=                   | less s    | ensitive |      |   |
| Gateway:                                                                                                 | 192 168                   | 0 1             | Coffeen           |                                             | 052               | Monito                  | r IX aud  | 10       |      |   |
| TCP server port:                                                                                         | 20924 Software rev: 5.053 |                 |                   |                                             |                   | Eul Duplex allowed      |           |          |      |   |
|                                                                                                    | Mimer Network Interface   |                 |                   |                                             |                   | Active                  |           |          |      |   |
|                                                                                                    | Motorola DM               | 4600            |                   |                                             |                   | _                       |           |          |      |   |
|                                                                                                    |                           |                 |                   |                                             |                   |                         |           |          |      |   |
|                                                                                                    | Type of radio:            |                 |                   |                                             |                   |                         |           |          |      |   |
| O Motorola DM3600                                                                                        |                           | c               | CAI Net adr: 12 🚔 |                                             |                   | Read settings from unit |           |          |      |   |
|                                                                                                    | Motorola                  | DM4600          | CAI Gro           | up Net ad                                   | r: 225 🌲          |                         |           |          |      |   |
|                                                                                                    |                           |                 |                   |                                             |                   |                         | vrite cha | anges to | unit |   |
|                                                                                                    | Auvan                     | ceu             |                   |                                             |                   |                         | 1         | Exit     |      |   |
|                                                                                                    |                           |                 |                   |                                             |                   |                         |           |          |      | _ |
|                                                                                                    |                           |                 |                   |                                             |                   | _                       | _         | _        | _    | _ |

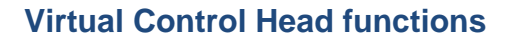

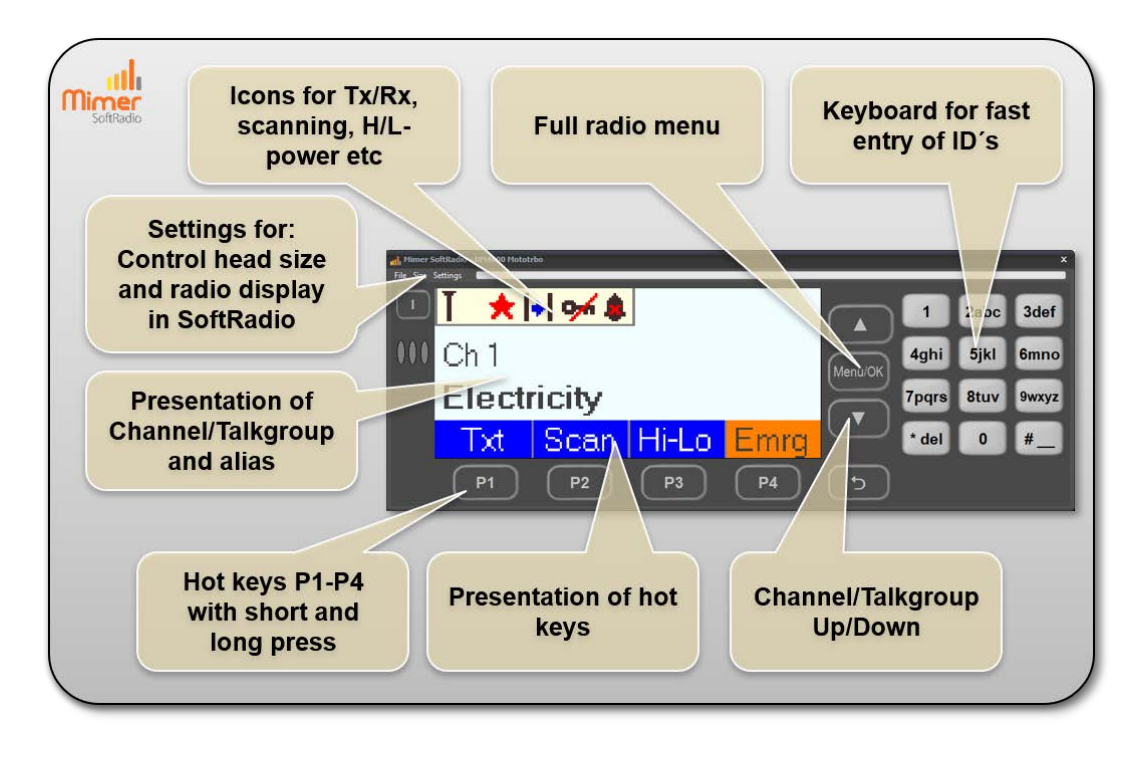